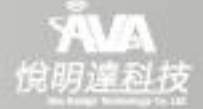

# CP-7 七吋全網型保全影視對講機

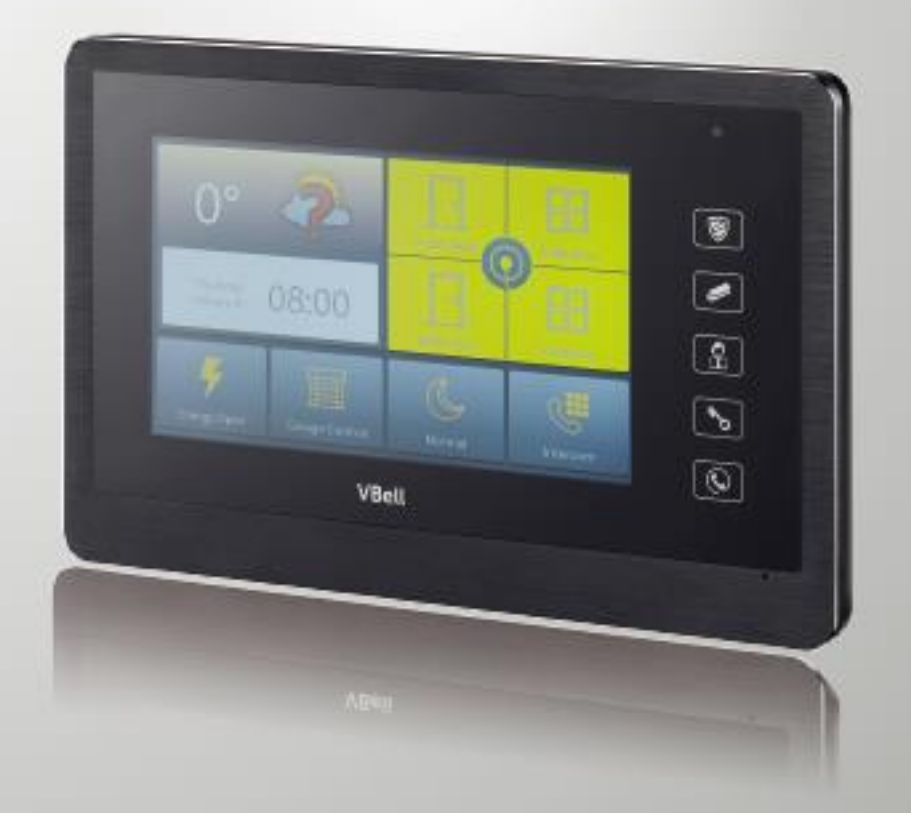

# VBell CP-7 使用手冊

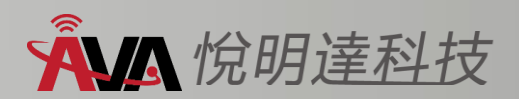

# 歡迎辭

首先恭喜您購買V-Bell CP-7七吋全網型保全影視對講機,這款全網型保全影視對講機適用 於別墅/透天獨戶對講系統和社區智慧大樓住戶對講系統,並可透過您的智慧手機來安裝和設 定,簡便而快速。

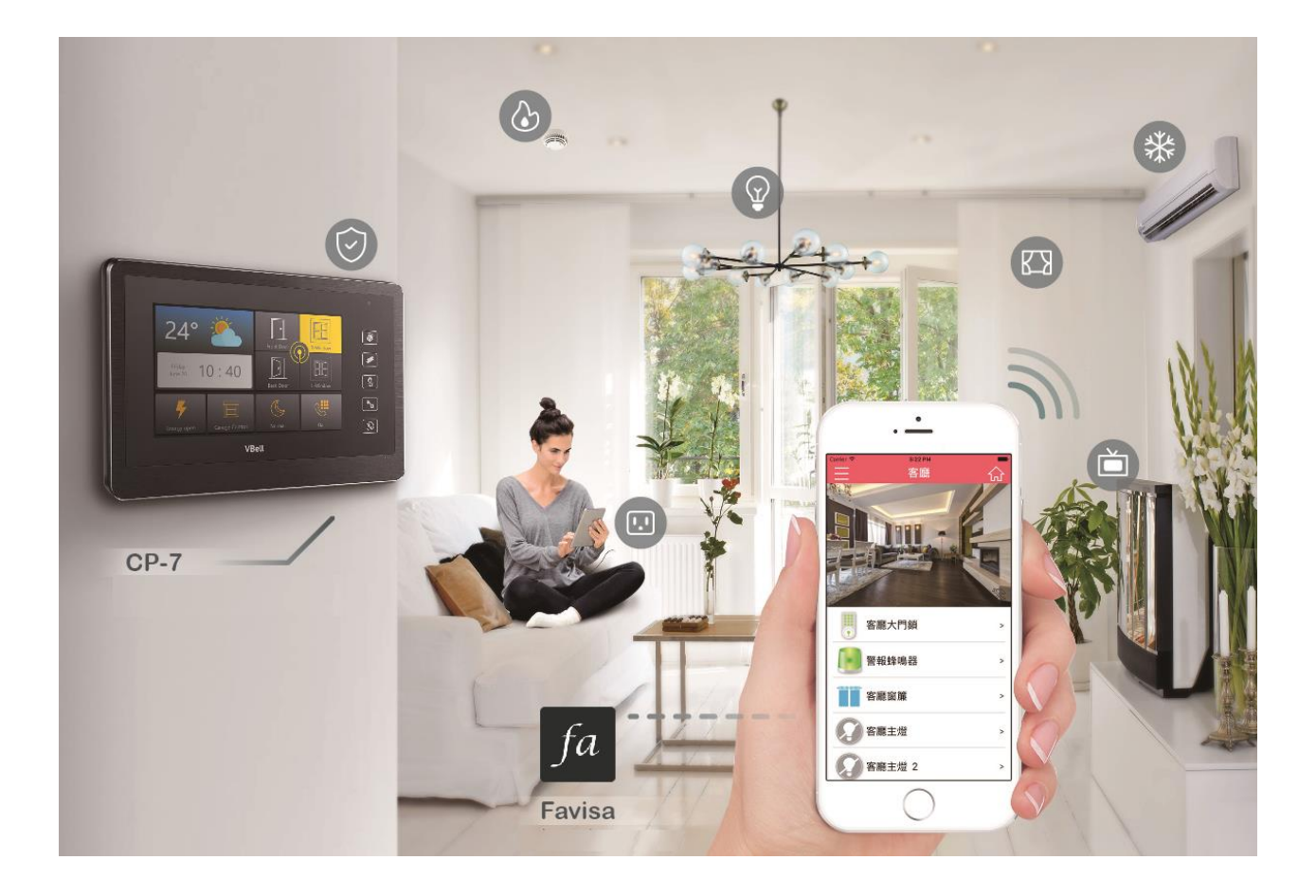

中文使用手冊版本 V1.1 2018年1月16日 悅明達科技有限公司. 新北市中和區中山路三段351號4樓之10 TEL: (02) 2222-1266 http://avadesign.com.tw

# 目 錄

#### 第一章 介紹

V-Bell CP-7 七时全網型保全影視對講機係七时觸控螢幕,採壁掛式安裝,可控制您的 影像對講機、保全警報、門窗感應...等。具備三合一功能 – 除了對講功能,也內建保全主機 功能,有利簡化對講系統設備連接,降低建置及維護成本。在操作使用上簡單方便,易於家 中老人和兒童使用。主要功能包括對講,內建 6 DI & 2 DO,使系統整合商更容易在沒有其 他設備的情況下,為別墅/透天住戶建立安防的環境。

現在,就讓 CP-7 將您的住宅轉換為現代高科技世界的智慧宅吧! 其主要特色/功能說 明如下:

- 系統架構: IP 全網型
- 7 时全螢幕電容觸控螢幕
- 採用 SIP 標準網路通信協議
- 支援 H.264 影像壓縮格式
- 內置8個保全接點(6 輸入乾接點+2 輸出乾接點)
- 具有 RJ-45 標準網路插座及 PoE 網路供電功能,住戶需要移機或裝機配線方便。
- 標配手機 APP 軟體,無論你在何地,即時可以接聽門口機訪客呼叫、管理員呼叫、接 收家中的警報訊息、社區公告、郵件通知。
- 精心設計金屬面板, 鋁質髮絲紋的細緻科技質感,全平面的電容觸控面板,顯示高雅尊 貴品味。
- 附壁掛架

## 第二章 快速安装

VBell CP-7 七吋全網型保全影視對講機標準安裝僅需最少的設定。

#### 2.1 打開紙箱

打開紙箱,取出其內物件。 您的紙箱應含有:

- 一台 CP-7 七吋全網型保全影視對講機
- 一個 CP-7 壁掛架
- 一條DI/DO線
- 一份快速安裝指南

若以上項目有缺少或損壞,請通知您的悅明達科技業務代表,並請保存紙箱及包裝材。

#### 2.2 移除透明保護膜

在 CP-7 七时全網型保全影視對講機上有透明保護膜,請移除。

#### 2.3 安裝尺寸與圖示

CP-7安裝簡易,請按以下步驟安裝:

步驟1:佈線和安裝在牆壁上。選擇一個地方,將壁掛架以四顆螺絲固定在您希望的位置,再掛上CP-7主體。如下圖所示。

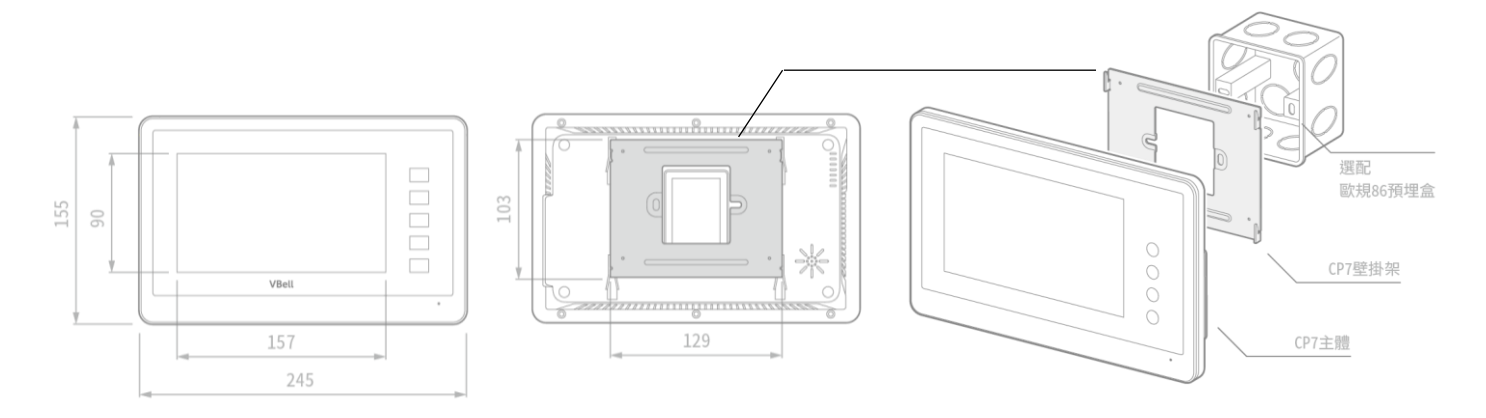

步驟 2: POE 機型,請將乙太網路線直接連接到 CP-7 背面的 LAN 埠。

# 第三章 如何設定與使用 CP-7

# 3.1 CP-7 主畫面介紹

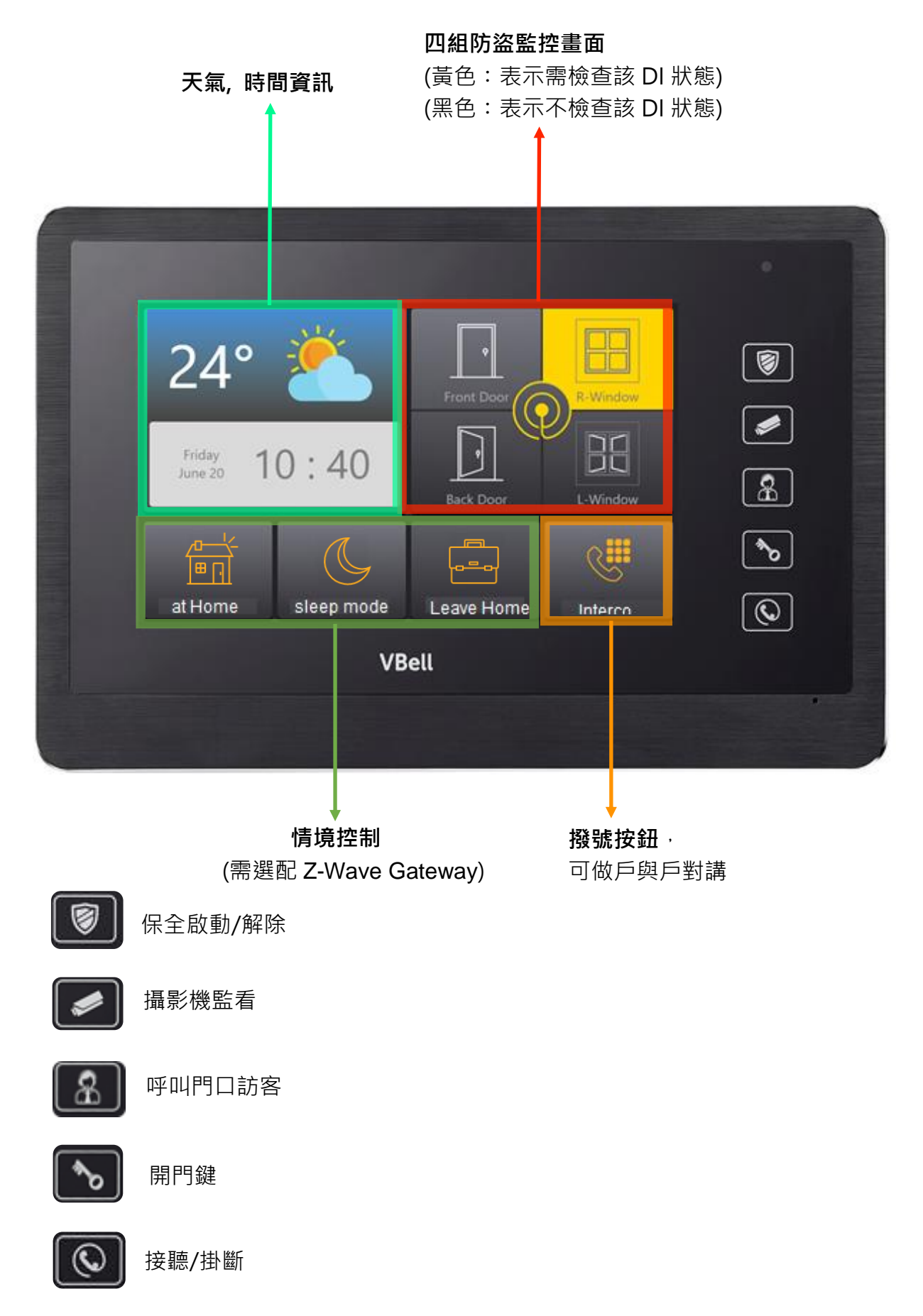

#### 3.2 如何開始設定您的 CP-7?

首先請您插妥乙太網路線,然後立刻接上電,CP-7螢幕左上角將出現一隻企鵝,您將 看見企鵝下方出現 MAC 地址、您的 IP 位置、以及版本號碼,如下圖所示:

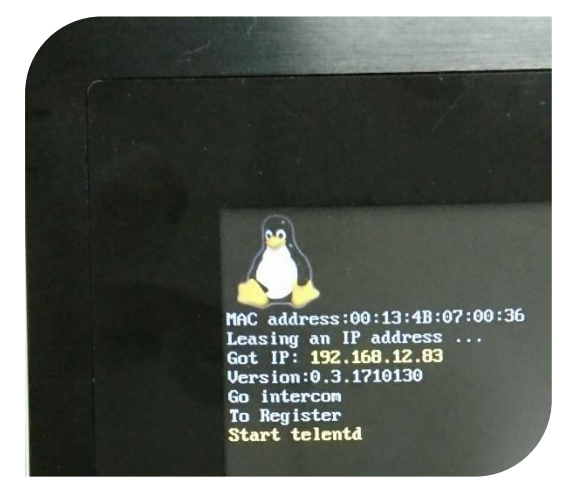

然後CP-7首頁將自動出現,並顯示如下圖:

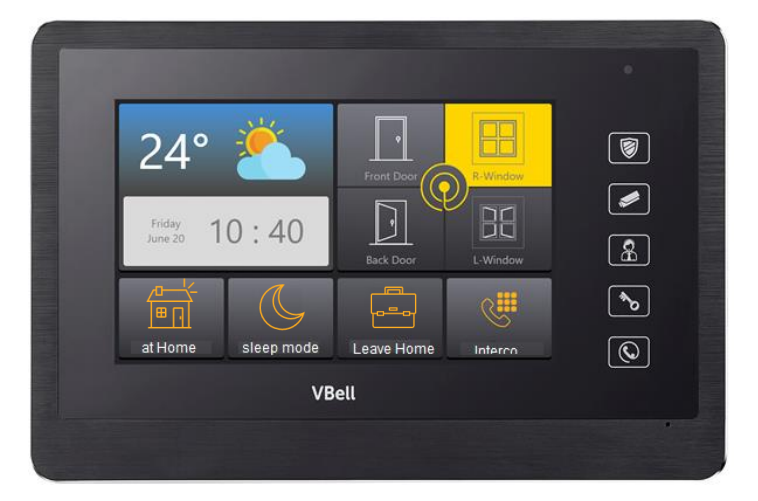

**CP-7**首頁畫面左側顯示**溫度、天氣、及日期、時間**。畫面右側顯示四組**防盜監控**畫面。 畫面底部有情境控制、及**對講**功能,稍後我們將介紹每項功能。在畫面最右側並提供五個功 能按鈕。

請您以手指觸按CP-7首頁畫面的時間欄位,將自動跳出一組QR code,如下圖所示:

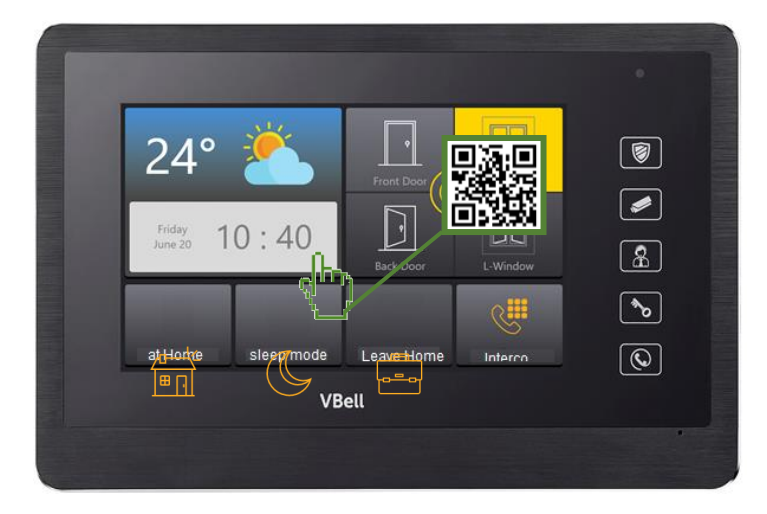

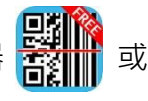

您可使用智慧手機的 QR 掃描器 LINE

的 QR 掃描器來

掃描此 QR code,即得如下畫面:

【注意】須將智慧手機設置在與 CP-7 同網段下。

| 「掃描                                               |                                                              |
|---------------------------------------------------|--------------------------------------------------------------|
| 掃描結果                                              |                                                              |
| 類型<br>連結                                          |                                                              |
| 內容<br>http://admin:admin@192.168.12.83<br>複製 開啟連結 | 直接用手機開啟連結後,即<br>可進入設定頁面,提供裝置<br>狀態資訊、保全設定、對講<br>設定、以及系統設定功能。 |
|                                                   |                                                              |
|                                                   |                                                              |

【註】您也可在 📀 chrome 瀏覽器的網址欄輸入此 IP 位址(例如:<u>http://192.168.12.83</u>) 來開啟網頁設定。【注意】須將電腦設置在與 CP-7 同網段下。 帳號請輸入:admin、密碼請輸入:admin,然後按下螢幕上的"Login"按鈕,成功登 入之後,即可開始做 CP-7 的設定。

| ← → C ③ 192.168.12.83 |                                                                                                    | ☆ : |
|-----------------------|----------------------------------------------------------------------------------------------------|-----|
|                       | Authentication required http://192.168.12.83 Your connection to this site is not private Username Password Log in Cancel |     |

CP-7 設定頁面提供狀態、保全設定、對講設定、以及系統設定等四類功能,你可以點 擊每類功能來擴展其下細項。

# 3.3 狀態

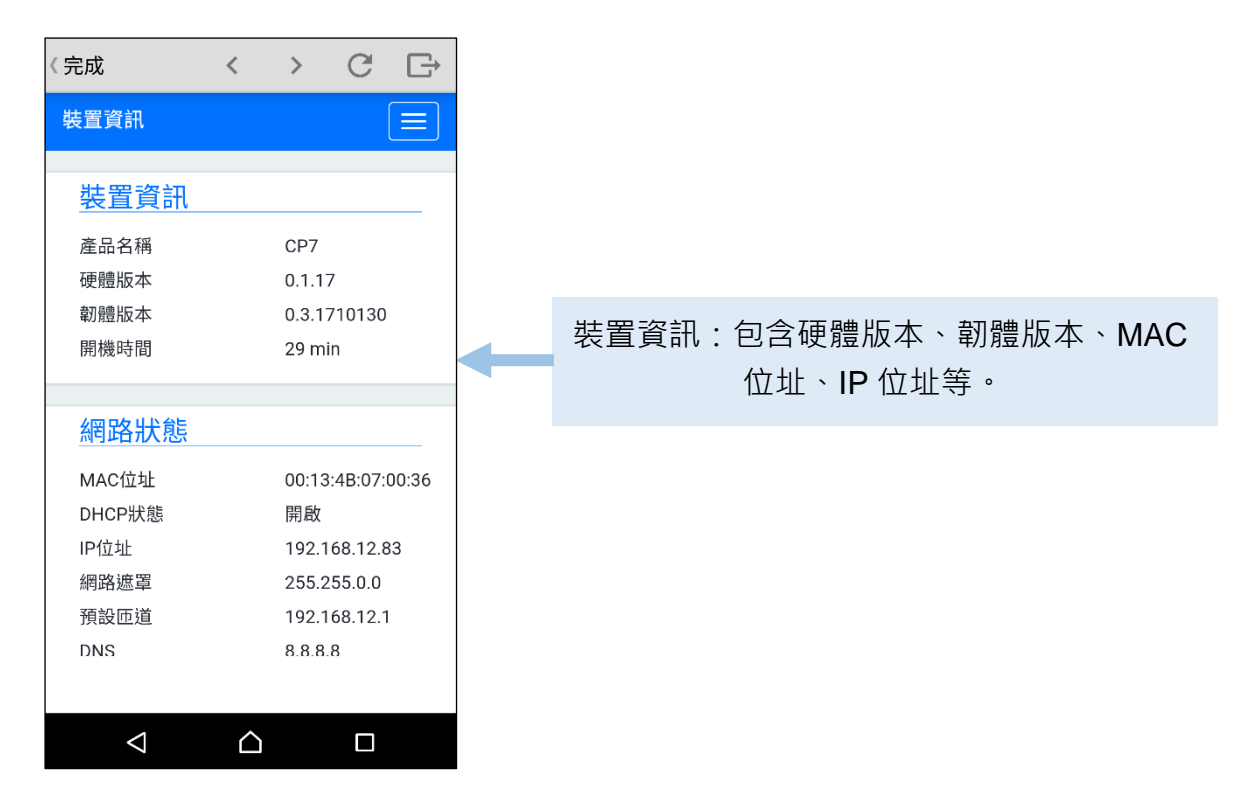

# 3.4 保全設定

| <b>裝置資</b> 訊       |             |        | $\bigcirc$ |       |
|--------------------|-------------|--------|------------|-------|
| XEXM               |             |        |            |       |
| 狀態▼                |             |        |            |       |
| 保全設定 -             |             |        |            |       |
| 保全設定               |             |        |            |       |
| 開門設定               |             |        |            |       |
| DI設定               |             |        |            |       |
| 對講設定▼              |             |        |            |       |
| 系統▼                |             |        |            |       |
| MAC位址              |             | 00:13  | 4B:07:0    | 00:36 |
| DHCP狀態             |             | 開啟     |            |       |
| IP位址               |             | 192.1  | 68.12.8    | 3     |
| 網路遮罩               |             | 255.2  | 55.0.0     |       |
| 預設匝道               |             | 192.1  | 68.12.1    |       |
| DNS                |             | 8.8.8. | 3          |       |
|                    |             |        |            |       |
| $\bigtriangledown$ | $\triangle$ |        |            |       |

# 保全設定>**保全設定**:

保全啟動、觸發及響鈴的可設定範圍是 1~999 秒。

| 〈完成        | <  |   | > | C |  |
|------------|----|---|---|---|--|
| 保全設定       |    |   |   |   |  |
| 保全設定       |    |   |   |   |  |
| 保全         | 關閉 |   |   |   |  |
| 保全啟動時間     |    |   |   |   |  |
| 15         |    | 秒 |   |   |  |
| 保全觸發時間     |    |   |   |   |  |
| 15         |    | 秒 |   |   |  |
| 保全響鈴時間     |    |   |   |   |  |
| 60         |    | 秒 |   |   |  |
|            |    |   |   |   |  |
|            |    |   |   |   |  |
|            |    |   |   |   |  |
| $\Diamond$ | Ĺ  | 7 |   |   |  |

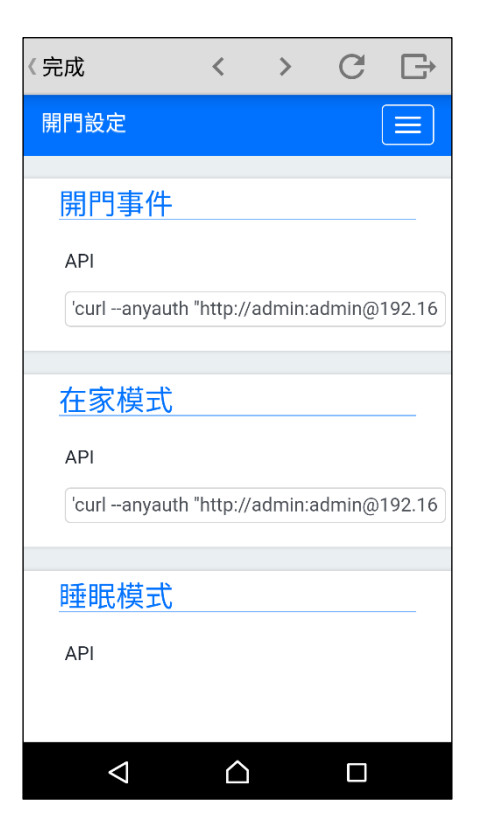

| 〈完成        | <           | > | C | Ð |
|------------|-------------|---|---|---|
| DI設定       |             |   |   |   |
| DI一般設定     | 定           |   |   |   |
| DI1一般      |             |   |   |   |
| NO         |             |   |   |   |
| DI2一般      |             |   |   |   |
| NO         |             |   |   |   |
| DI3一般      |             |   |   |   |
| NO         |             |   |   |   |
| DI4一般      |             |   |   |   |
| NO         |             |   |   |   |
| DI5一般      |             |   |   |   |
|            |             |   |   |   |
| $\Diamond$ | $\triangle$ |   |   |   |

保全設定>DI 檢查設定:

DI1~DI4 可自行定義在保全模式啟動時是否需要檢查並觸發報警。

DI5, DI6 是緊急警報。 在保全解除/警報的情況下, 一旦被觸發後則會啟動警報通知。

保全設定>開門設定:

該頁面之 API 需搭配 UltraHUB 使用,可在此設定四個情境。

若您需要透過 CP-7 上的開門鍵來開門,則須在此 開門事件中填入'curl http://admin:admin@門口機 的 IP/DP/doorunlock.ncgi?id=fromCP7 &';但若您 更改過門口機的網頁登入帳號密碼,則 admin:admin 須改成變更後的帳號密碼。

您可以藉由 API 輸入來定義各種情境,如在家模式 或睡眠模式...等。

保全設定>DI 一般設定:

D1~D6 提供 NC (Normal Close)跟 NO (Normal Open)做設定。

| 〈完成                | <           | > | G | Ð |
|--------------------|-------------|---|---|---|
| DI設定               |             |   |   |   |
| DI檢查設定             | È           |   |   |   |
| DI1檢查              |             |   |   |   |
| ON                 |             |   |   |   |
| DI2檢查              |             |   |   |   |
| ON                 |             |   |   |   |
| DI3檢查              |             |   |   |   |
| ON                 |             |   |   |   |
| DI4檢查              |             |   |   |   |
| ON                 |             |   |   |   |
| DI5檢查              |             |   |   |   |
|                    |             |   |   |   |
| $\bigtriangledown$ | $\triangle$ |   |   |   |

【註】在 CP-7 設備的顯示螢幕上也可直接調整該 4 組 DI 是否需要檢查及觸發。

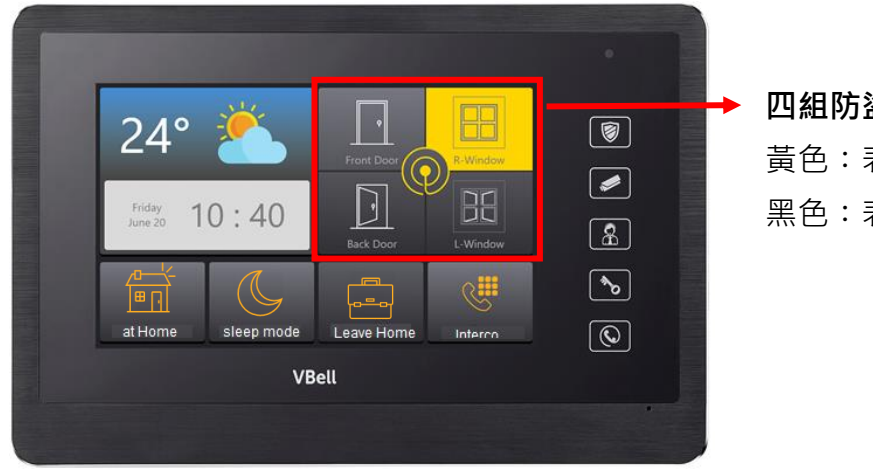

# 四組防盜監控畫面 黃色:表示需檢查該 DI 狀態。 黑色:表示不檢查該 DI 狀態。

## 3.5 對講設定

| 〈完成                                                       | <           | >     | C        |    |  | < | (完成                           |               | <           | > | C     | G |
|-----------------------------------------------------------|-------------|-------|----------|----|--|---|-------------------------------|---------------|-------------|---|-------|---|
| 裝置資訊                                                      |             |       |          |    |  |   | SIP基本設                        | 定             |             |   |       |   |
| 狀態 <del>~</del><br>保全設定 <del>~</del><br>對講設定 <del>~</del> |             |       |          |    |  |   | SIP基:<br>門口機                  | 本設定           | Ê           |   |       |   |
| SIP基本設定<br>SIP伺服器<br>攝影機<br>音量控制                          |             |       |          |    |  |   | 192.168.1<br>管理員<br>192.168.1 | .120<br>2.112 |             |   |       |   |
| 系統▼                                                       |             |       |          |    |  |   |                               |               |             |   | 住主方   | 7 |
| DHCP狀態                                                    |             | 開啟    |          |    |  |   |                               |               |             |   | 10815 | F |
| IP位址                                                      |             | 192.1 | 168.12.8 | 33 |  |   |                               |               |             |   |       |   |
| 網路遮罩                                                      |             | 255.2 | 255.0.0  |    |  |   |                               |               |             |   |       |   |
| 預設匝道                                                      |             | 192.1 | 68.12.1  | 1  |  |   |                               |               |             |   |       |   |
| DNS                                                       |             | 8.8.8 | .8       |    |  |   |                               |               |             |   |       |   |
| $\bigtriangledown$                                        | $\triangle$ |       |          |    |  |   | $\bigtriangledown$            |               | $\triangle$ |   |       |   |

#### 對講設定>SIP 基本設定:

門口機:(1)P2P 模式時,填寫 DP-104/DP-201 的 IP 位置。 (2)SIP 註冊模式時,填寫 DP-104/ DP-201/ DP-303 的分機。 例如:SIP ID@SERVER's IP

管理員:(1)P2P 模式時 · 填寫 AVA-610 的 IP 位置。 (2)SIP 註冊模式時,填寫 AVA-610 的分機。 例如: SIP ID@SERVER's IP

| 〈完成                | <           | > | C  | G |
|--------------------|-------------|---|----|---|
| SIP伺服器             |             |   |    |   |
| <u>SIP伺服器</u>      | 設定          |   |    |   |
| 帳號                 |             |   |    |   |
| 111                |             |   |    |   |
| 密碼                 |             |   |    |   |
| 111                |             |   |    |   |
| 伺服器                |             |   |    |   |
| 192.168.12.83      |             |   |    |   |
|                    |             | ſ | 住去 | - |
|                    |             | l |    |   |
|                    |             |   |    |   |
|                    |             |   |    |   |
| $\bigtriangledown$ | $\triangle$ |   |    |   |

#### 對講設定>SIP 伺服器:

帳號: CP-7 註冊之帳號密碼: CP-7 註冊之密碼伺服器: SIP server IP 位置

| 〈完成                | <           | >       | G       | Ð    |
|--------------------|-------------|---------|---------|------|
| 攝影機                |             |         |         |      |
| 監視器設               | 定           |         |         |      |
| 監視器1               |             |         |         |      |
| "rtsp://admin:     | admin@19    | 92.168. | 12.112/ | cam' |
| 監視器2               |             |         |         |      |
| "rtsp://admin:     | admin@19    | 92.168. | 12.146/ | cam  |
|                    |             |         | 追加      |      |
| 監視器超時              |             |         |         |      |
| 60                 |             | 秒       |         |      |
|                    |             |         |         |      |
|                    |             |         | 儲存      | Ŧ    |
|                    |             |         |         |      |
| $\bigtriangledown$ | $\triangle$ |         |         |      |

對講設定>**攝影機**:

監視器超時:設定觀看監視器的時間。

| 〈完成       | <        | > | C  | Ð  |
|-----------|----------|---|----|----|
| 音量控制      |          |   |    |    |
| 音量控制      |          |   |    |    |
| 喇叭音量      |          |   |    | 70 |
| 麥克風音量     |          | _ |    | 70 |
|           |          |   |    |    |
|           |          |   | 儲存 | Ξ  |
|           |          |   |    |    |
|           |          |   |    |    |
|           |          |   |    |    |
|           |          |   |    |    |
|           |          |   |    |    |
|           | <u>^</u> |   |    |    |
| $\langle$ | $\Box$   |   |    |    |

對講設定>**音量控制**:

調整喇叭及麥克風的音量。

【註】此功能目前暫被鎖住。欲調整 CP-7 的喇叭音量請參見本手冊第 18 頁 3.7 節。

## 3.6 系統

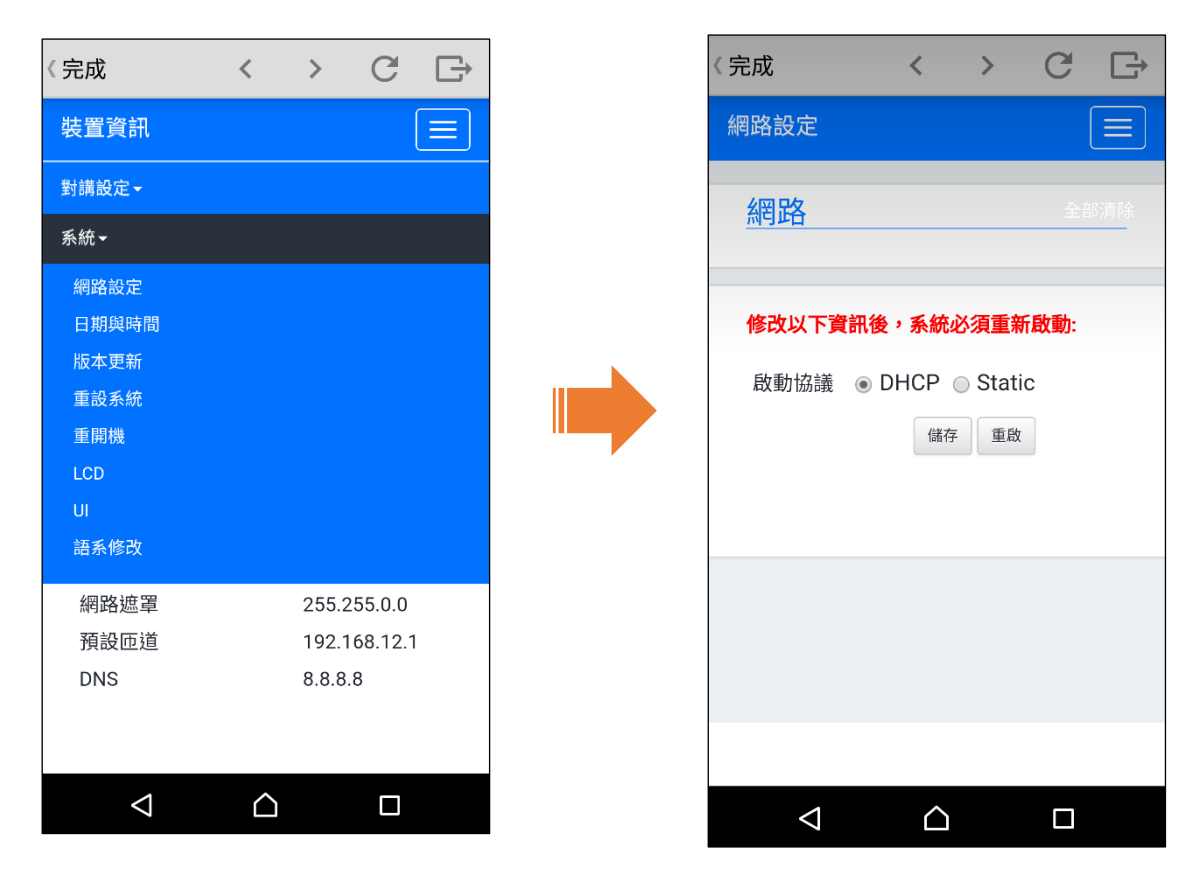

#### 系統>**網路:**

出廠時皆為 DHCP,可在此處改成靜態 IP。

\*修改完畢後須重新啟動設備。

| 〈完成             | <           | >      | C      | G  |
|-----------------|-------------|--------|--------|----|
| 日期與時間           |             |        |        |    |
| 日期與明            | 寺間          |        |        |    |
| 目前時間            | 2018,       | /01/11 | 11:13: | 58 |
| 日期              | 2018/       | 01/11  |        |    |
| 時間              | 11 :        | 13 :   | 55     |    |
| 時區              | GMT+        | 08:00  | ¥      |    |
|                 | 與用戶站        | 制同步    |        |    |
|                 |             |        |        |    |
|                 |             |        | 套用     | 3  |
|                 |             |        |        |    |
|                 |             |        |        |    |
| $\triangleleft$ | $\triangle$ |        |        |    |

系統>**日期與時間**:

您可在此處設定日期與時間。

| 〈完成                                                | <                                | >                       | C | Ŀ |
|----------------------------------------------------|----------------------------------|-------------------------|---|---|
| 版本更新                                               |                                  |                         |   |   |
| 版本更新<br>軟體<br>軟體版本:0.3<br>組態檔上傳或<br>請保持電源通<br>上傳軟體 | .17101:<br>戊備份處<br>直接。<br>No fi( | 30<br>理期間<br>osen<br>上傳 | I |   |
|                                                    |                                  |                         |   |   |
|                                                    |                                  |                         |   |   |
| $\Diamond$                                         | $\triangle$                      |                         |   |   |

#### 系統>**版本更新**:

當悅明達科技有發佈新版軟體時,可至此處上傳檔案 以茲更新。

# 系統**>重設系統:**

恢復到出廠設定值。

| 〈完成                | <           | >   | C   | G        |
|--------------------|-------------|-----|-----|----------|
| 重開機                |             |     |     | $\equiv$ |
| 重設至初刻              | 始設定         | Ē   |     |          |
| *這個操作會             | 會在重設        | 後重新 | 啟動系 | 統        |
| 重設至初始設定            |             |     |     |          |
|                    |             |     |     |          |
|                    |             |     |     |          |
|                    |             |     |     |          |
|                    |             |     |     |          |
|                    |             |     |     |          |
|                    |             |     |     |          |
| $\bigtriangledown$ | $\triangle$ |     |     |          |

## 系統**>重開機:**

您可在此處重啟系統。

| 〈完成                | <           | > | C | Ð |
|--------------------|-------------|---|---|---|
| 重開機                |             |   |   |   |
| 重啟                 |             |   |   |   |
|                    |             |   |   |   |
|                    |             |   |   |   |
|                    |             |   |   |   |
|                    |             |   |   |   |
|                    |             |   |   |   |
|                    |             |   |   |   |
| $\bigtriangledown$ | $\triangle$ |   |   |   |

### 系統>**LCD 設定:**

您可以在此處修改螢幕的休眠時間。

| 〈完成                | <                | > | C  | Ŀ |
|--------------------|------------------|---|----|---|
| 保全設定               |                  |   |    |   |
| <br>LCD設定          |                  |   |    |   |
| 啟動播放               | 相簿               | 關 | 閉  |   |
| 螢幕休眠時間<br>30       | ]<br>秒           |   |    |   |
|                    |                  | ( | 儲存 | Ā |
|                    |                  |   |    |   |
|                    |                  |   |    |   |
| $\bigtriangledown$ | $\bigtriangleup$ |   |    |   |

| 〈完成                | <           | > | C | Ð |
|--------------------|-------------|---|---|---|
| SIP基本設定            |             |   |   |   |
| UI設定               |             |   |   |   |
| DI 名稱 1            |             |   |   |   |
| "前門"               |             |   |   |   |
| DI 名稱 2            |             |   |   |   |
| "客廳窗戶"             |             |   |   |   |
| DI 名稱 3            |             |   |   |   |
| "後門"               |             |   |   |   |
| DI 名稱 4            |             |   |   |   |
| "房間窗戶"             |             |   |   |   |
| 功能名稱1              |             |   |   |   |
| . , <u> </u>       |             |   |   | J |
| $\bigtriangledown$ | $\triangle$ |   |   |   |
|                    |             |   |   |   |
| 《完成                | <           | > | C | G |
| SIP基本設定            |             |   |   |   |
| 功能名稱1              |             |   |   |   |

| 《完成                | <           | > | G  | Ŀ→ |
|--------------------|-------------|---|----|----|
| SIP基本設定            |             |   |    |    |
| 功能名稱1              |             |   |    |    |
| "在家模式"             |             |   |    |    |
| 功能名稱 2             |             |   |    |    |
| "就寢模式"             |             |   |    |    |
| 功能名稱3              |             |   |    |    |
| "離家模式"             |             |   |    |    |
| 功能名稱 4             |             |   |    |    |
| "對講"               |             |   |    |    |
|                    |             |   |    |    |
|                    |             |   | 儲存 | E  |
|                    |             |   |    |    |
| $\bigtriangledown$ | $\triangle$ |   |    |    |

系統>**UI 設定:** 

您可在此處為四組防盜監控螢幕設置四個 DI 名稱。 並在 CP-7 主螢幕上為情境設定設置四 個功能名稱。

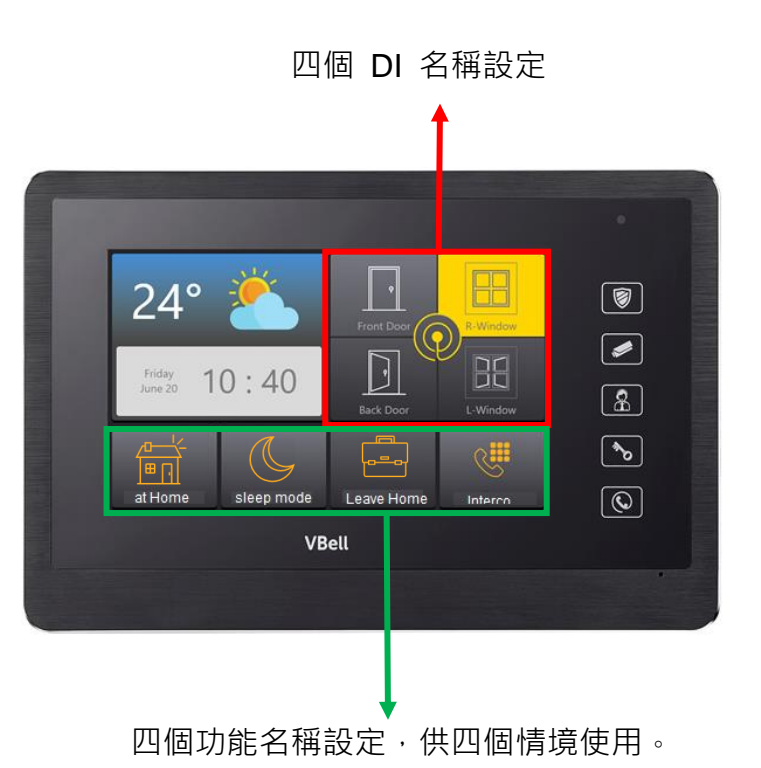

16

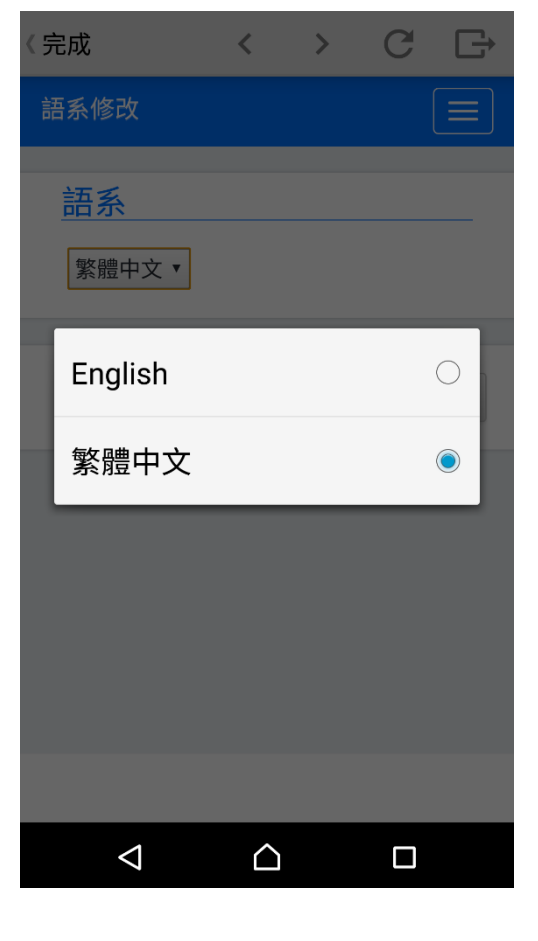

#### 系統>**語系修改**:

CP-7 出廠值為英文,您可至此處修改成中文。 選擇好 CP-7 所要使用的語系後,請按下"套用"按 鍵。則 CP-7 螢幕將立即變更為新的語系顯示。

| 〈完成                | <           | > | C  | Ð |
|--------------------|-------------|---|----|---|
| 語系修改               |             |   |    |   |
| 主義                 |             |   |    |   |
|                    |             |   |    |   |
| 繁體中文▼              |             |   |    |   |
|                    |             | _ |    |   |
|                    |             |   | 套用 |   |
|                    |             |   |    |   |
|                    |             |   |    |   |
|                    |             |   |    |   |
|                    |             |   |    |   |
|                    |             |   |    |   |
|                    |             |   |    |   |
| $\bigtriangledown$ | $\triangle$ |   |    |   |

#### 3.7 右側功能按鍵說明

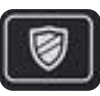

#### 保全啟動/解除

當您按下右側「保全」按鍵時將啟動保全功能,畫面顯示如下列: 再按一次「保全」按鍵時可解除保全。

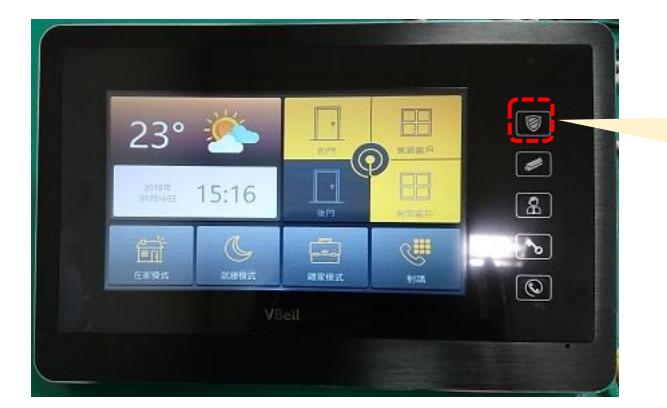

按下右側「保全」按鍵以啟動 保全功能。

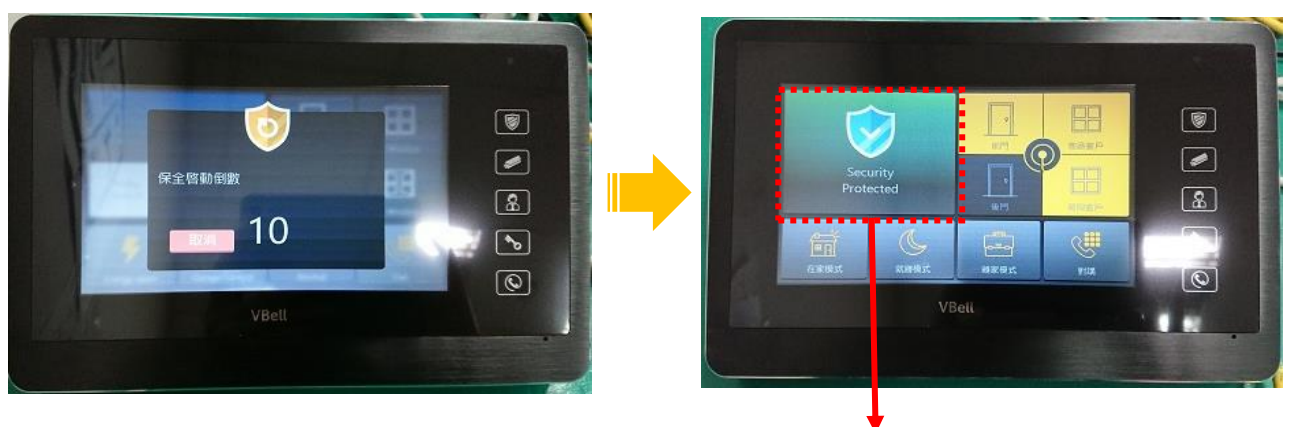

保全啟動

【註】當保全解除時,主畫面左上角顯示恢復為

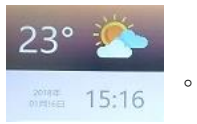

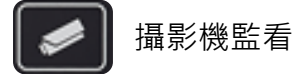

當您按下右側「攝影機」按鍵時可以監看該攝影機所拍攝之畫面,顯示如下:

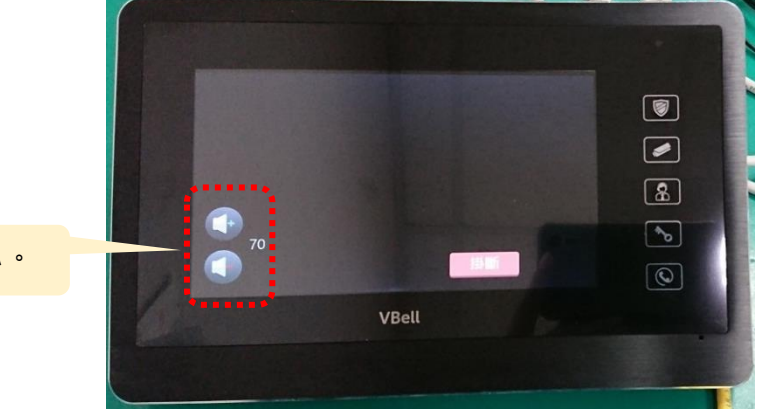

可調整 CP-7 喇叭音量大小。

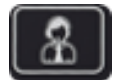

呼叫門口訪客

當您按下右側「訪客」按鍵時可以和訪客對講,並可看見訪客影像。

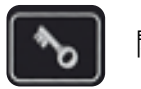

開門鍵

當您按下此「開門」按鍵時將聽到語音告知「開門中」。

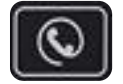

接聽/掛斷